## Hämta bilder från norra regionen

Användarstöd kliniker

Visar alla undersökningar utförda i Norra regionen, dvs. från regionerna Norrbotten, Västerbotten, Västernorrland och Jämtland.

1. Klicka på patient för aktivera patienten och visa patienthistorik

| Ortopedens bokade idag | 21 patienter, 2 | 6 undersökningar      |        |                        |                             |
|------------------------|-----------------|-----------------------|--------|------------------------|-----------------------------|
| Namn                   | Personnummer    | Bokat datum och tid 🔺 | Ankoms | Skickad tid (RIS) (Ind | Beskrivning                 |
|                        |                 |                       |        |                        |                             |
|                        | 99              | 2019-05-20, 12:15     | 11:31  | 2019-05-20, 12:25      | Fotled Vänster              |
|                        | 67              | 2019-05-20, 12:25     | 11:49  | 2019-05-20, 12:32      | Underben Vänster            |
|                        | 38              | 2019-05-20, 12:45     | 12:08  |                        | Fot eller del därav belastn |
|                        | 53              | 2019-05-20, 13:00     |        |                        | Överarm Höger               |

2. Klicka på Utökad för att aktivera funktionen Utökad sökning

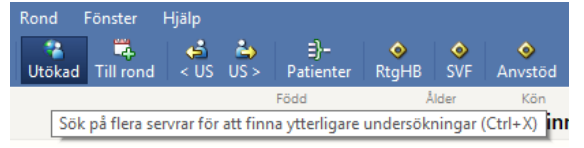

3. Patienthistoriken uppdateras med alla undersökningar från Norra region-

en. Symbolen (jordklot och server) indikerar att detta är en undersökning utförd utanför Region Norrbotten.

| Patienthistorik för       |                  |                                |                      |                                    |                  |             |  |
|---------------------------|------------------|--------------------------------|----------------------|------------------------------------|------------------|-------------|--|
|                           | Tillagd i ronder |                                |                      | Datum och tid 🔻                    | Mo               | Beskrivning |  |
|                           |                  | (1)                            |                      | 2016-08-11, 10:1                   | 11               | Lungor      |  |
|                           |                  | 1                              |                      | 2016-08-11, 09:5                   | 58 CR            | Lungor      |  |
| <                         |                  |                                |                      |                                    |                  |             |  |
|                           |                  | Titel                          | Nivå 🔺               | Datum och tid                      | Beskrivning      |             |  |
| •                         | Þ                | Bildreferenser<br>Undersökning | Undersökn…<br>Remiss | 2016-08-11, 10:<br>2016-08-11, 10: | Lungor<br>Lungor |             |  |
| Bilder i SERUME0005591699 |                  |                                |                      |                                    |                  |             |  |

4. För att hämta bilder väljer du en rad med jordklot-symbolen(som blåmarkeras), högerklickar på musen och väljer Importera.

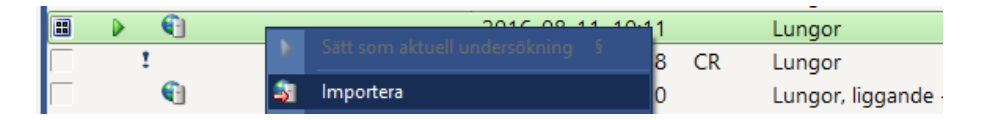

5. För att se **remiss och svar** klickar du på raden med Nivå Remiss i nedre delen av patienthistoriken. Remissen finns nu i den högra kolumnen.

|      | $\triangleright$ | Bildreferenser | Undersökn | 2016-08-11, 10: | Lungor |
|------|------------------|----------------|-----------|-----------------|--------|
| •    |                  | Undersökning   | Remiss    | 2016-08-11, 10: | Lungor |
| Bild | ler              | i SERUME0005   | 591699    |                 |        |

DOKUMENT-ID Isradlan-4-1319 ANSVARIG Johannes Arnesen 6. För att se **bilder**, välj raden i patienthistoriken med utropstecknet **!** som motsvarar tidpunkten för remissen och aktiverar raden med paragraf

tecknet §. Raden grönmarkers med symbolen  $\blacktriangleright$ . Nu ser du bilderna som tumnaglar i nedre delen av mittenkolumnen.

| - <u>6</u>                                                                                                    | 2010 00 11 10.11  | Lunner                    |  |  |  |
|----------------------------------------------------------------------------------------------------|-------------------|---------------------------|--|--|--|
|                                                                                                    | 2016-06-11, 10:11 | Lungor                    |  |  |  |
|                                                                                                    | 2016-08-11, 09:58 | CR Lungor                 |  |  |  |
| ①     ①     ①     ①                                                                                                    | 2016-08-09, 14:20 | Lungor, liggande - utförd |  |  |  |
| ①     ①     ①     ①     ①     ①     ①     ①     ①     ①     ①     ①     ①     ①     ①     ①     ①     ①     ①     ①     ①     ①     ①     ①     ①     ①     ①     ①     ①     ①     ①     ①     ①     ①     ①     ①     ①     ①     ①     ①     ①     ①     ①     ①     ①     ①     ①     ①     ①     ①     ①     ①     ①     ①     ①     ①     ①     ①     ①     ①     ①     ①     ①     ①     ①     ①     ①     ①     ①     ①     ①     ①     ①     ①     ①     ①     ①     ①     ①     ①     ①     ①     ①     ①     ①     ①     ①     ①     ①     ①     ①     ①     ①     ①     ①     ①     ①     ①     ①     ①     ①     ①     ①     ①     ①     ①     ①     ①     ①     ①     ①     ①     ①     ①     ①     ①     ①     ①     ①     ①     ①     ①     ①     ①     ①     ①     ①     ①     ①     ①     ①     ①     ①     ①     ①     ①     ①     ①     ①     ①     ①     ①     ①     ①     ①     ①     ①     ①     ①     ①     ①     ①     ①     ①     ①     ①     ①     ①     ①     ①     ①     ①     ①     ①     ①     ①     ①     ①     ①     ①     ①     ①     ①     ①     ①     ①     ①     ①     ①     ①     ①     ①     ①     ①     ①     ①     ①     ①     ①     ①     ①     ①     ①     ①     ①     ①     ①     ①     ①     ①     ①     ①     ①      ①      ①      ①      ①      ①      ①      ①      ①      ①      ①      ①      ①      ①      ①      ①      ①      ①      ①      ①      ①      ①      ①      ①      ①      ①      ①      ①      ①      ①      ①      ①      ①      ①      ①      ①      ①      ①      ①      ①      ①      ①      ①      ①      ①      ①      ①      ①      ①      ①      ①      ①      ①      ①      ①      ①      ①      ①      ①      ①      ①      ①      ①      ①      ①      ①      ①      ①      ①      ①      ①      ①      ①      ①      ①      ①      ①      ①      ①      ①      ①      ①      ①      ①      ①      ①      ①      ①      ①      ①      ①      ①      ①      ①      ①      ①      ①      ①      ①      ①      ①      ①      ①      ①      ①      ①      ①      ①      ①      ①      ①      ①      ①      ①      ①      ①      ①      ①     ① | 2016-08-09, 11:33 | TAVI                      |  |  |  |
| <ul> <li></li></ul>                                                                                                    |                   |                           |  |  |  |
|                                                                                                    |                   | Inga dokument             |  |  |  |
| Bilder i SERUME0005591699                                                                                                    |                   |                           |  |  |  |
|                                                                                                    |                   |                           |  |  |  |

Dubbelklick på tumnagelbild eller klicka på Bilder för att granska bilder.

Ô

GÄLLER FÖR VERKSAMHET Bild- och funktionsmed Länsklinik PUBLICERINGSDATUM [Publiceringsdatum] DOKUMENT-ID Isradlan-4-1319 ANSVARIG Johannes Arnesen VERSION 3.0 UPPRÄTTAD AV Johannes Arnesen